### **Requesting & Reconciling Per Diem**

In order to request a per diem allowance to cover meals and incidentals while traveling on behalf of the University, employees will use the per diem calculator within Infor. If the employee uses a P-Card for per diem expenses, those expenses will be reconciled as a per diem expense and deducted from the allowance and the balance will be due to the employee after travel. If the employee does not use a P-Card for per diem expenses the entire allowance will be due to the employee after travel.

#### **Create Per Diem Allowance**

1. Add a new 'Out of Pocket' expense by selecting a per diem allowance Expense Type from the drop-down list on the 'Overview Tab'

| Travel Category   | Per Diem Allowance |
|-------------------|--------------------|
| Host Travel       | HXPDALL            |
| Interview Travel  | HXINPDALL          |
| Business Travel   | TBPDALL            |
| Pro Dev Travel    | TPPDALL            |
| Recruiting Travel | TRPDALL            |
| Team Travel       | TTPDALL            |

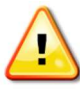

Notice the expense types for the per diem allowance. The allowance expense types should only be used when setting up the per diem calculator.

- 2. Fill out the \*Required fields to establish the daily rate
  - a. Date: Input first day of travel
  - b. Number of Nights/Days: Input number of days employee is in travel status
  - c. Trip Number: The 'Trip Number' field is used to record travel expenses for future reporting and planning. It should be specific, easy to remember, and repeatable. (ex. BillAccountingConf2016)

| 1 Standard Information                                                      |                                                           | ^ |
|-----------------------------------------------------------------------------|-----------------------------------------------------------|---|
| *Expense Type *Date<br>TBPDALL: Per Diem Allowance, Business Travel 6/27/16 | *Currency *Number of Nights/Days Amount Paid<br>US Dollar | ] |
| Trip Number     Toestination     ATDDenver2016                              | Payment Type *Location of City and State                  | - |
| Per Diem Information                                                        |                                                           |   |
| First Day Breakfast Lunch Dinner Last D                                     | ау                                                        |   |

d. Destination: Input '**Standard CONUS RATE/CONUS/United States**' as the destination.

- i. In accordance with the updated FY17 Travel Policy, all Continental United States (CONUS) travel will be reimbursed at a flat \$51 rate.
- e. To choose the destination, select the 'Magnifying Glass'
- f. In the 'State/Province' drop down, choose 'CONUS'
- g. Select '**Standard CONUS RATE/CONUS/United States'**. This will take you back to the expense report.
  - i. <u>NOTE</u>: For international travel, the <u>General Services Administration</u> rate will still apply.

| Reconciliation Month<br>Date: 5/4/16 - 5/16/16   Tota: \$675.91                                                                                                    |          |                     |                     |       |               |       |
|----------------------------------------------------------------------------------------------------|----------|---------------------|---------------------|-------|---------------|-------|
| Expense Item TPPDALL: Per Diem Allowance, Pro Dev Travel Fin<br>Enter search criteria to find a location. You can also manage recent entries.                                                                                                    | nd Locat | ion                 |                     |       |               |       |
| City County                                                                                                    | B        | lew                 |                     |       | 1 RowE        | xport |
| State/Province Country                                                                                                    |          | City †              | County              | State | Country       | 8     |
| CONUS United States United States United Sta | Select   | STANDARD CONUS RATE | STANDARD CONUS RATE | CONUS | United States |       |

h. Location of City and State: Enter the city and state where you traveled to for business purposes (ex. New York City, New York)

| * Expense Type                              | * Date  | _      | * Currency                    |                   |
|---------------------------------------------|---------|--------|-------------------------------|-------------------|
| TPPDALL: Per Diem Allowance, Pro Dev Travel | 7/29/14 | É      | US Dollar                     | -                 |
| * Amount Paid * Trip Number<br>46.00        |         |        |                               |                   |
| * Destination                               |         | * Payr | ment Type <u>* Location o</u> | of City and State |
| STANDARD CONUS RATE/CONUS/United State      | s - Q   | Cast   | n 💌                           |                   |

- i. Skip the daily deductions. You will do your deductions in a more efficient way.
- j. Choose your FOAPAL information
- k. Select the 'Deductions' icon at the top of the page
  - Check boxes to deduct First and Last day of travel (required)

| Sept2016<br>Total: \$0.00 | Deductions            | Change Expense |
|---------------------------|-----------------------|----------------|
| Expense Item TPPDALL: Pe  | r Diem Allowance, Pro | Dev Travel     |

ii. Check boxes to **deduct** any provided meals from the per diem allowance

## l. 'Save'

| Adjust your deductions he<br>Per Diem Deduction | re and then click Save |           |          |              |                  | ٦    |
|-------------------------------------------------|------------------------|-----------|----------|--------------|------------------|------|
| Date                                            | First Day of Trip      | Breakfast | Lunch    | Dinner       | Last Day of Trip |      |
| 9/4/16                                          |                        |           |          |              |                  |      |
| 9/5/16                                          |                        |           | <b>V</b> |              |                  | Save |
| 9/6/16                                          |                        | <b>v</b>  |          |              |                  | _    |
| 9/7/16                                          |                        |           |          | $\checkmark$ |                  |      |
| 9/8/16                                          |                        |           |          |              |                  |      |

# m. Infor will create line items for each day with appropriate deductions

| TBPDALL: Per Diem Allowance, Business<br>Travel | 100% Finance Infrastructure | 6/27/16 | \$38.25 | Cash | STANDARD CONUS<br>RATE | 1st Day  |
|-------------------------------------------------|-----------------------------|---------|---------|------|------------------------|----------|
| TBPDALL: Per Diem Allowance, Business<br>Travel | 100% Finance Infrastructure | 6/28/16 | \$51.00 | Cash | STANDARD CONUS<br>RATE |          |
| TBPDALL: Per Diem Allowance, Business<br>Travel | 100% Finance Infrastructure | 6/29/16 | \$39.00 | Cash | STANDARD CONUS<br>RATE | Lunch    |
| TBPDALL: Per Diem Allowance, Business<br>Travel | 100% Finance Infrastructure | 6/30/16 | \$28.00 | Cash | STANDARD CONUS<br>RATE | Dinner   |
| TBPDALL: Per Diem Allowance, Business<br>Travel | 100% Finance Infrastructure | 7/1/16  | \$38.25 | Cash | STANDARD CONUS<br>RATE | Last Day |

#### **Reconcile Per Diem Expenses**

- 1. Attach P-Card Transactions related to per diem meals to the <u>same ER as the per diem</u> <u>allowance</u>
- 2. Select a Per Diem Expense Type from the drop-down list.

| Travel Category          | Per Diem Expenses |
|--------------------------|-------------------|
| Host Travel              | HXDIEM            |
| <b>Interview Travel</b>  | HXINDIEM          |
| <b>Business Travel</b>   | TBDIEM            |
| Pro Dev Travel           | TPDIEM            |
| <b>Recruiting Travel</b> | TRDIEM            |
| Team Travel              | TTDIEM            |

3. Indicate that the transaction is related to per diem by checking the 'Personal or Per Diem' checkbox

| *Expense Type                          | *Date     | *Amount        | *Currency |   | Vendor        |  |
|----------------------------------------|-----------|----------------|-----------|---|---------------|--|
| TBDIEM: Per Diem Meals, Business Trave | l 5/30/16 | 8.63           | US Dollar | - | PROTEIN BAR - |  |
| Location                               |           | Payment Type   |           |   |               |  |
| DENVER/Colorado/United States          | *         | VISA Corporate | Card 🔻    |   |               |  |
|                                        |           |                |           |   |               |  |
| University Expense Personal or Pe      | r Diem    |                |           |   |               |  |

Note: By checking the 'Personal or Per Diem' checkbox, per policy the P-Cardholder is not required to attach itemized receipts; however, it may be required by your department's budget manager.

- 4. Add FOAPAL information to 'Charge Code Allocations' section
- 5. Fill out any applicable fields in 'Additional Information' section
- 6. 'Save' and repeat steps 2 thru 5 for each P-Card transaction related to per diem